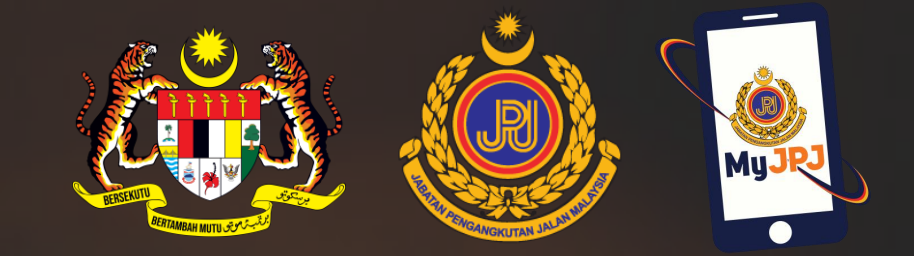

# APLIKASI MUDAH ALIH MyJPJ

12 Oktober 2023 (Khamis) Dewan Serbaguna, Aras 2, Kementerian Pengangkutan

## Inisiatif Pendigitalan LKM dan LMM

Pendigitalan Lesen Kenderaan Motor (LKM) dan Lesen Memandu Malaysia (LMM) sepertimana yang diumumkan oleh YB. Menteri Pengangkutan pada 10 Februari 2023 adalah pelaksanaan transaksi LKM dan LMM secara dalam talian (*online*) dan paparan maklumat secara digital menggunakan Aplikasi MyJPJ/Portal Awam MySikap.

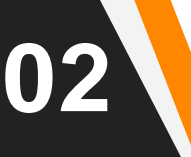

### Inisiatif Pendigitalan LKM dan LMM

Melalui inisiatif pendigitalan ini, lesen fizikal LMM dan fizikal disk LKM tidak lagi wajib untuk dicetak, dipamerkan atau dilekatkan pada cermin kenderaan sepertimana pada masa ini.

Tindakan penguatkuasaan akan sentiasa dijalankan terhadap mana-mana pihak yang memandu kenderaan tanpa mempunyai LKM atau LMM yang sah (fizikal/digital) selaras dengan peruntukan di bawah subseksyen 20(1), 90 (1) dan 26(1) Akta Pengangkutan Jalan 1987.

### 03

### Inisiatif Pendigitalan LKM dan LMM

JPJ menyediakan tiga (3) saluran perkhidmatan atas talian untuk memudahkan orang awam melakukan transaksi iaitu :

- Laman sesawang portal awam mySIKAP (<u>https://public.jpj.gov.my</u>)
- Aplikasi mudah alih MyJPJ yang boleh dimuat turun melalui:
  - Google Playstore;
  - Apple Appstore dan
  - Huawei AppGallery.
    - (kata kunci carian adalah "myjpj" atau "MyJPJ")
- Saluran Kios yang disediakan di setiap negeri serta cawangan JPJ

## Inisiatif Pendigitalan LKM dan LMM

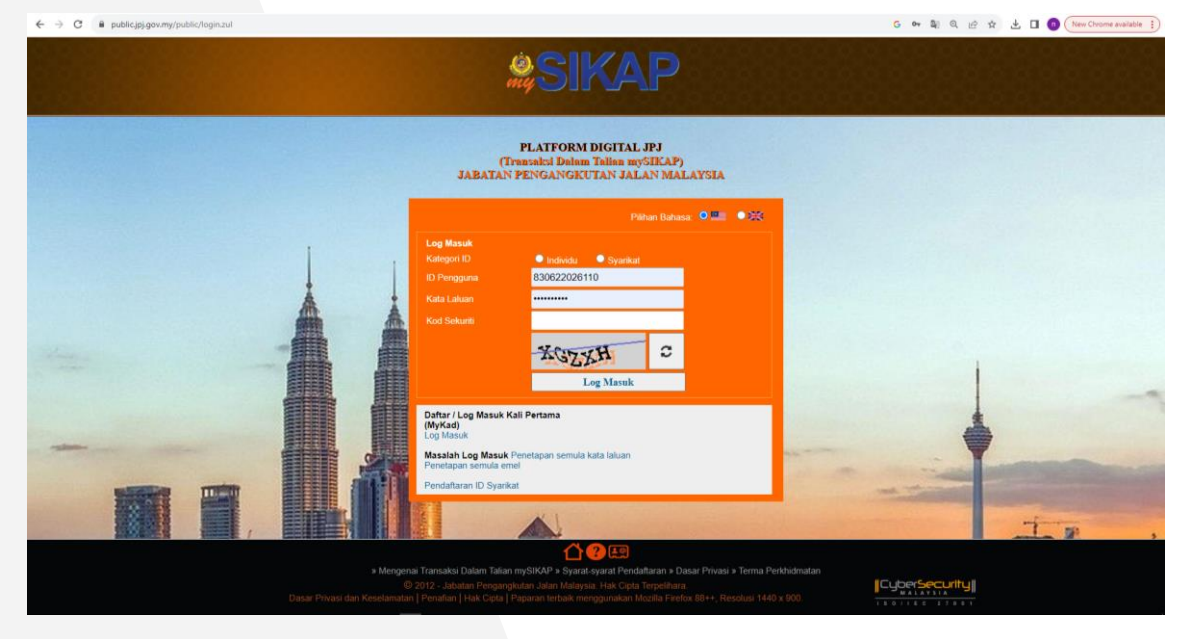

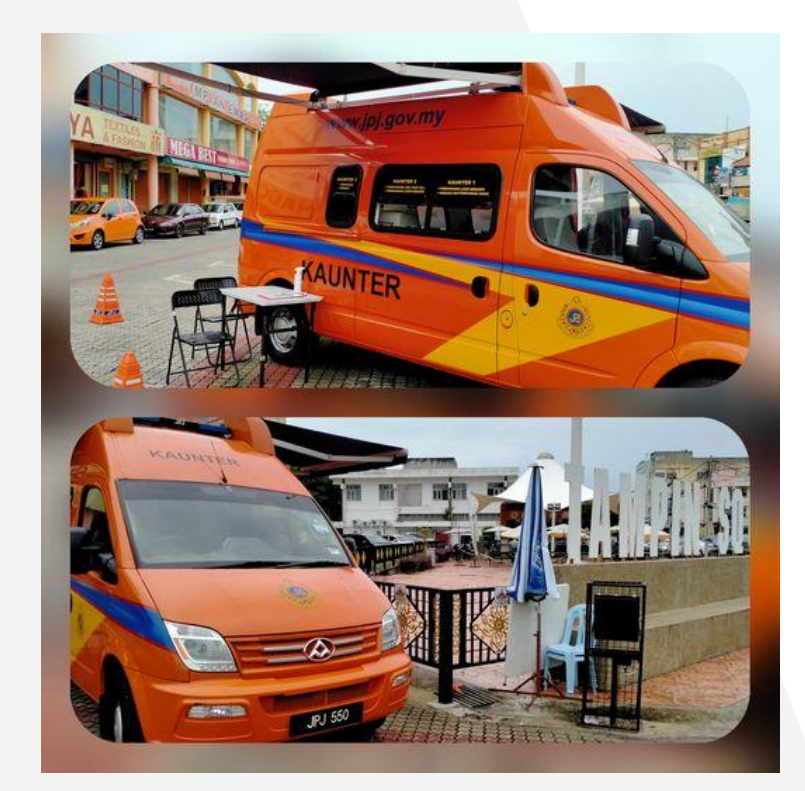

04

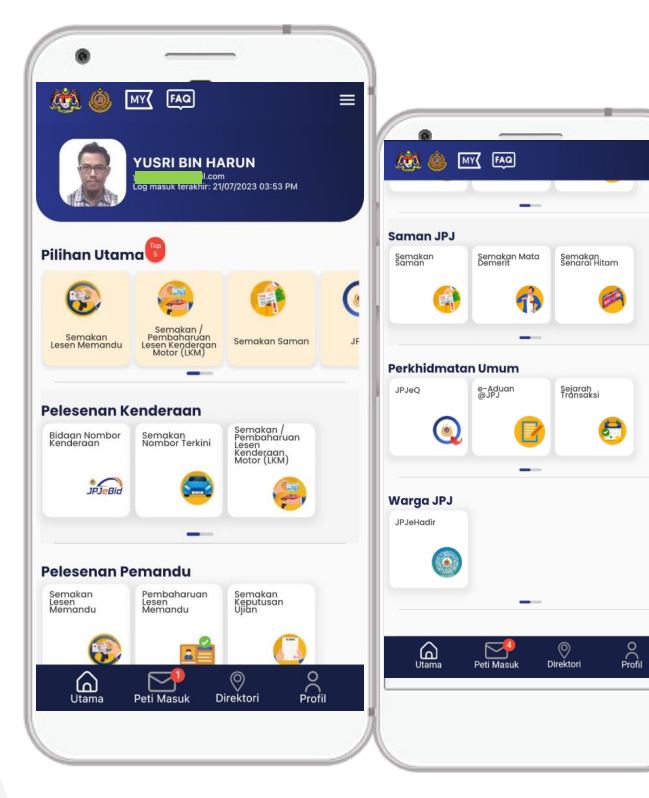

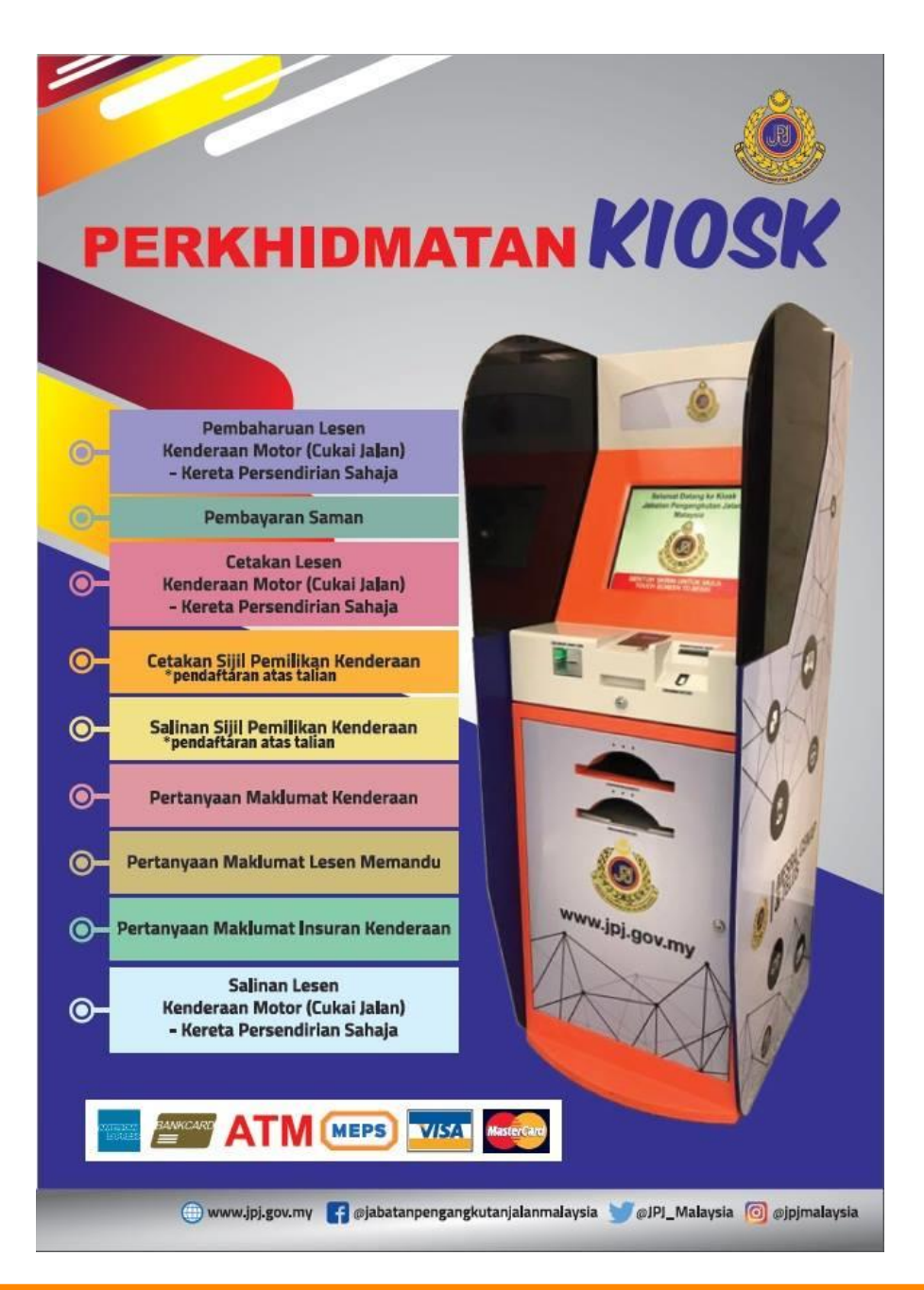

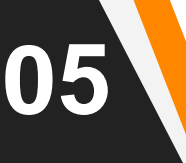

# Objektif MyJPJ

- Memaparkan lesen digital iaitu paparan Lesen Memandu Malaysia (LMM) dan Lesen Kenderaan Motor (LKM);
- Membolehkan pelanggan melaksanakan sendiri transaksi JPJ yang terpilih melalui aplikasi mudah alih/portal umum JPJ/kiosk;
- Menjimatkan masa pelanggan untuk menyelesaikan urusan; dan
- Mengurangkan kesesakan pelanggan di Pejabat JPJ negeri,cawangan atau UTC.

# MyJPJ

Aplikasi mudah alih yang dibangunkan oleh Jabatan Pengangkutan Jalan (JPJ) untuk kegunaan orang awam membuat transaksi seperti berikut:

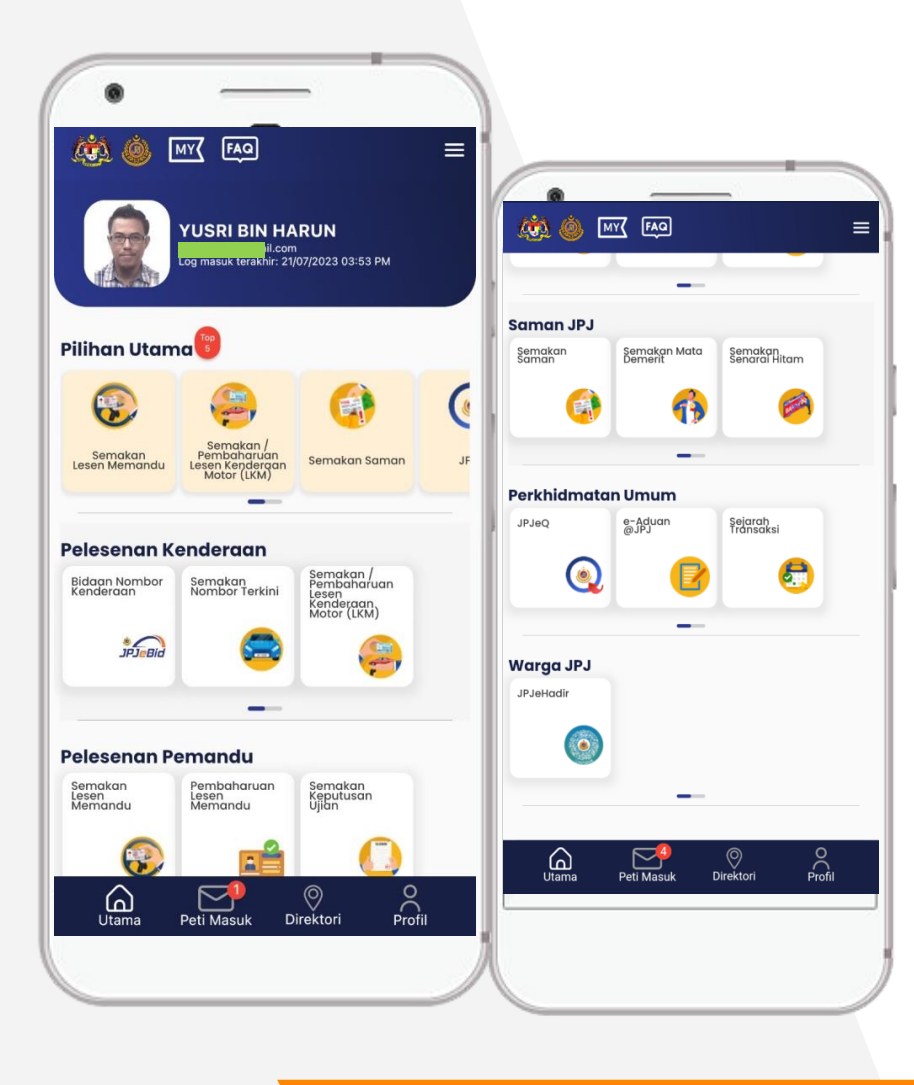

- Semakan berkaitan Pelesenan Kenderaan seperti nombor terkini dan tarikh tamat Lesen Kenderaan Motor(LKM).
- Semakan berkaitan Pelesenan Pemandu seperti tarikh tamat lesen memandu dan keputusan ujian memandu.
- Semakan berkaitan Saman JPJ seperti mata demerit, saman dan senarai hitam.

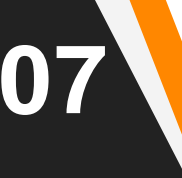

# MyJPJ

Aplikasi mudah alih yang dibangunkan oleh Jabatan Pengangkutan Jalan (JPJ) untuk kegunaan orang awam membuat transaksi seperti berikut:

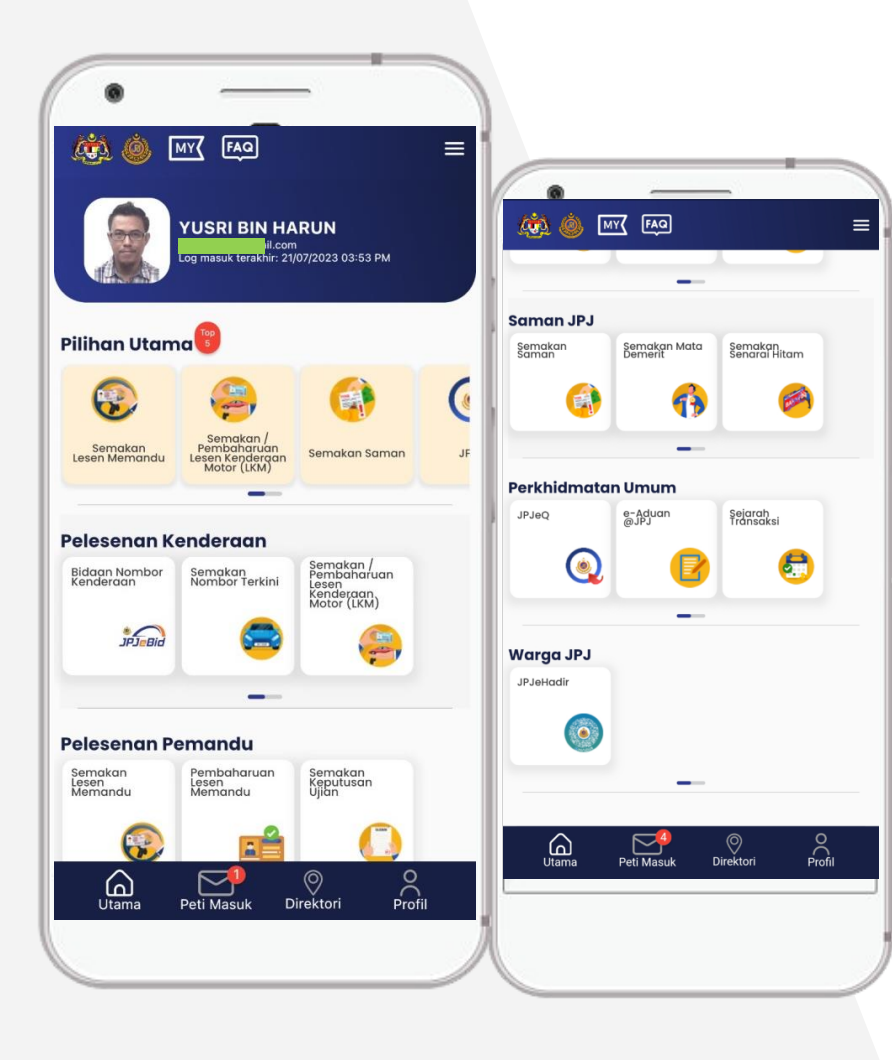

- Paparan LMM dan LKM secara digital di profil pengguna.
- Pautan ke aplikasi bidaan nombor kenderaan(JPJeBid) dan aplikasi nombor giliran (JPJeQ).
- Laporan aduan kesalahan trafik (eAduan@JPJ).

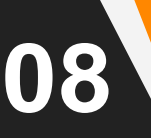

#### **TRANSFORMASI MyJPJ**

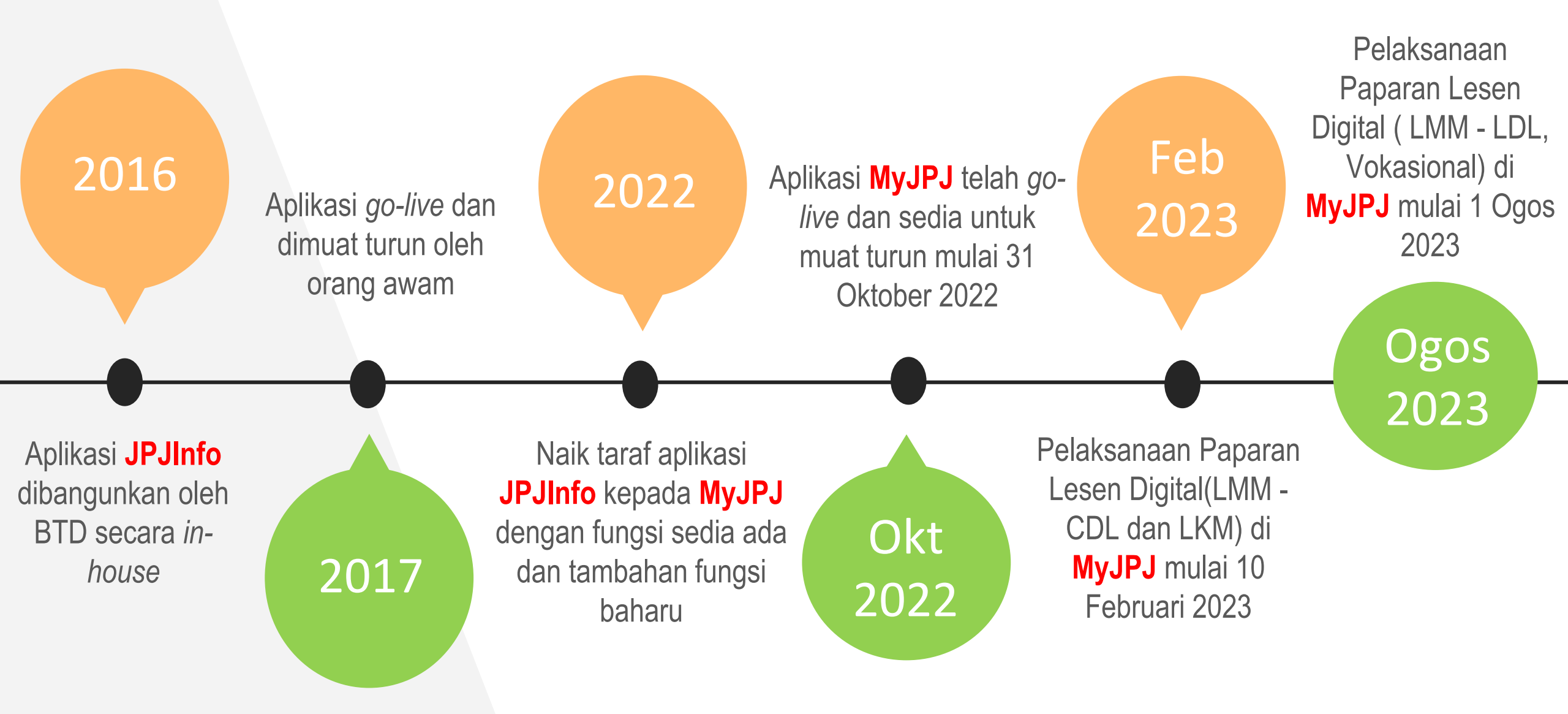

\*\* Sehingga Oktober 2023 - Pembangunan beberapa fungsi baharu sedang dijalankan dan diuji oleh JPJ

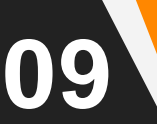

### JUMLAH MUAT TURUN MyJPJ sehingga 30 September 2023

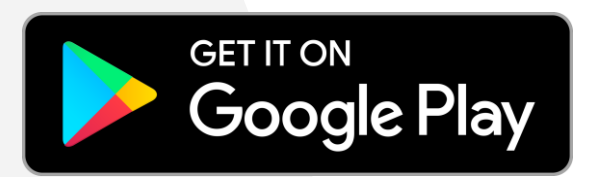

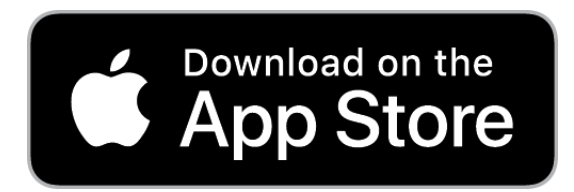

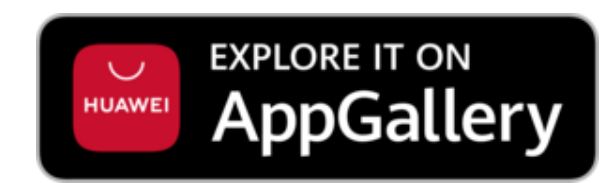

### 5,100,925

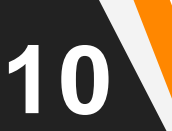

#### BAGAIMANA MENGGUNAKAN MyJPJ?

- 1. Aplikasi MyJPJ hanya boleh digunakan oleh individu warganegara Malaysia yang mempunyai ID bagi perkhidmatan dalam talian JPJ.
- 2. Pengguna perlu mendaftar JPJeID terlebih dahulu untuk menggunakan aplikasi ini melalui saluran:
  - Aplikasi MyJPJ (secara dalam talian); atau
  - Portal Awam JPJ (secara dalam talian melalui pautan <u>https://public.jpj.gov.my/public/login.zul</u>; atau
  - Hadir di mana-mana Kios JPJ berdekatan; atau
  - Hadir di Kaunter JPJ berdekatan; atau
  - Hadir di mana-mana kaunter bergerak kenderaan JPJ Mobile.

### JENIS JPJeID

#### JPJeID Advanced

11

- Membolehkan tahap capaian penuh semua 38 transaksi portal Awam MySIKAP.
- JPJeID Advanced boleh dibuat di kaunter dan kios kerana memerlukan imbasan biometrik (cap jari).

Contoh transaksi yang memerlukan JPJeID Advanced adalah Permohonan Pertukaran Hakmilik.

#### JENIS JPJeID

#### **JPJeID Standard**

12

- Terhad kepada 27 daripada 38 transaksi portal Awam MySIKAP. Contoh transaksi yang boleh dibuat adalah Pembaharuan Lesen Memandu.
- Pendaftaran JPJeID Standard boleh dibuat melalui MyJPJ atau Portal Awam MySikap

#### Syarat untuk mewujudkan JPJelD

- i. Orang awam Malaysia yang mempunyai MyKad yang sah atau;
- ii. Berumur sekurang-kurangnya 16 tahun; dan
- iii. Mempunyai sekurang-kurangnya satu rekod dengan JPJ.

Sekiranya tidak memenuhi syarat-syarat pendaftaran JPJeID, orang awam diminta merujuk atau hadir ke kaunter JPJ terdekat untuk mewujudkan rekod pengguna bagi membolehkan pendaftaran JPJeID.

#### Pendaftaran JPJelD di MyJPJ

- Masukkan nombor pengenalan
- Klik butang 'Hantar'
- Jika paparan notifikasi:
  - 'ID Pengguna telah berdaftar' Log masuk atau laksanakan Tetapan semula kata laluan; atau
  - 'Rekod tidak wujud di MySikap' Pendaftaran tidak dapat dilakukan. Sila ke kaunter JPJ untuk pendaftaran ID.
- Isi maklumat yang diperlukan dan tekan butang 'Hantar'. Kata laluan sementara akan dihantar ke emel

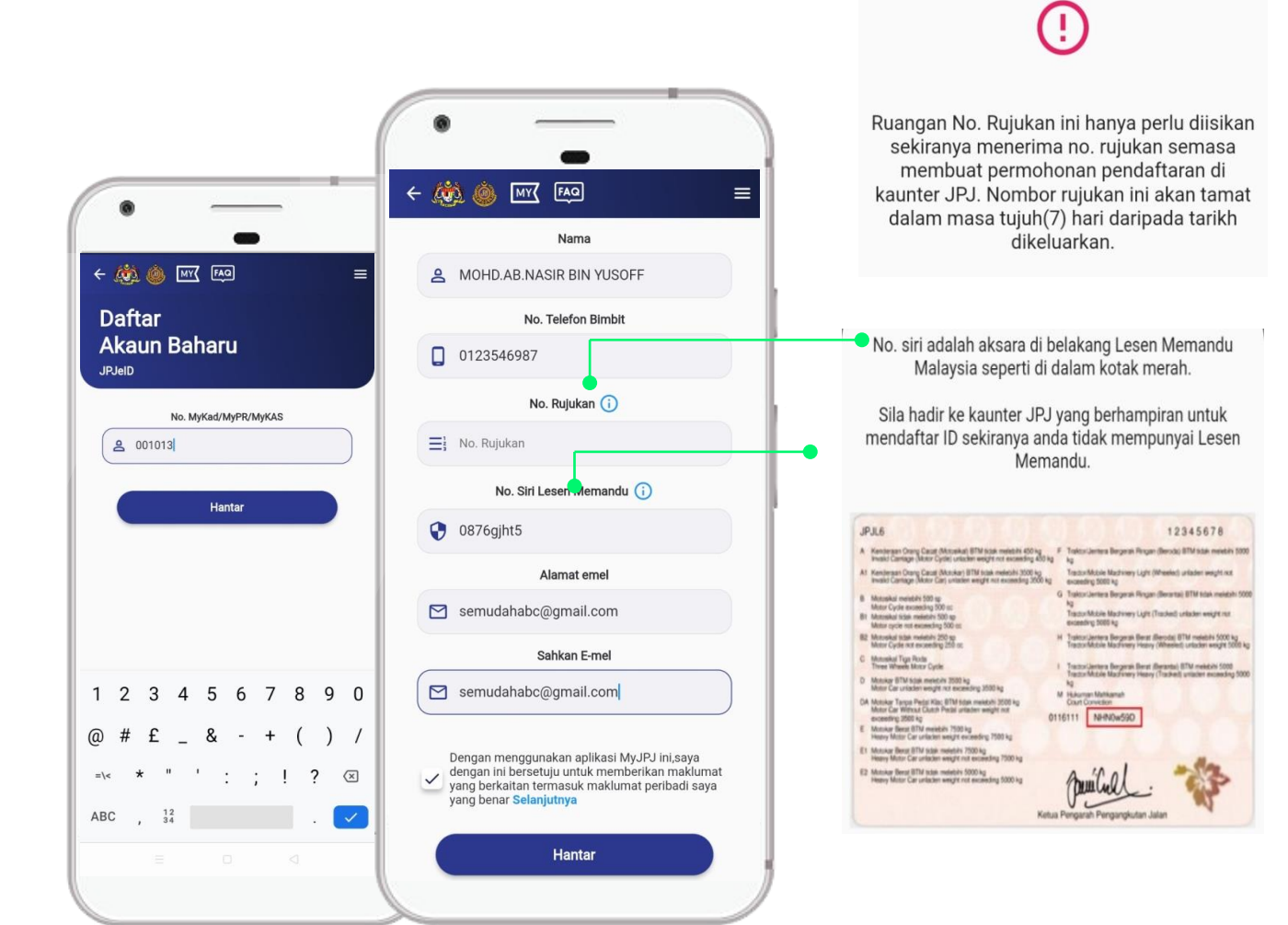

### Pendaftaran JPJeID di MyJPJ

- Tetapan tiga(3) soalan keselamatan.
- Klik butang 'Hantar'

15

- Tetapan kata laluan.
- Klik butang 'Hantar'

| ( 🦚 🌰 MY FAQ                                      |                                            |
|---------------------------------------------------|--------------------------------------------|
|                                                   | -                                          |
| Log Masuk Kali Pertam                             |                                            |
|                                                   | Tetapan Semula Kata Laluan                 |
| Soalan Pertama                                    | Sila masukkan ID pengenalan anda           |
| Anda                                              | 830622026000                               |
| Jawapan                                           | Sila masukkan alamat emel yang didaftarkan |
| Soalan Kedua                                      | pengujian@gmail.com                        |
| Di Bandar manakah tempat anda bersekolah Menengah | Hantar                                     |
| Jawapan                                           |                                            |
| Soalan Ketiga                                     |                                            |
| Apa nama syarikat pertama anda bekerja            |                                            |
| lauranan                                          |                                            |

### 16

### Pendaftaran JPJeID di MyJPJ

#### Tetapan Semula Kata Laluan

- Isi maklumat yang
  diperlukan dan tekan
  butang 'Hantar'.
- Kod TAC akan dihantar ke emel. Sila masukkan kod TAC.
- Tetapan kata laluan.

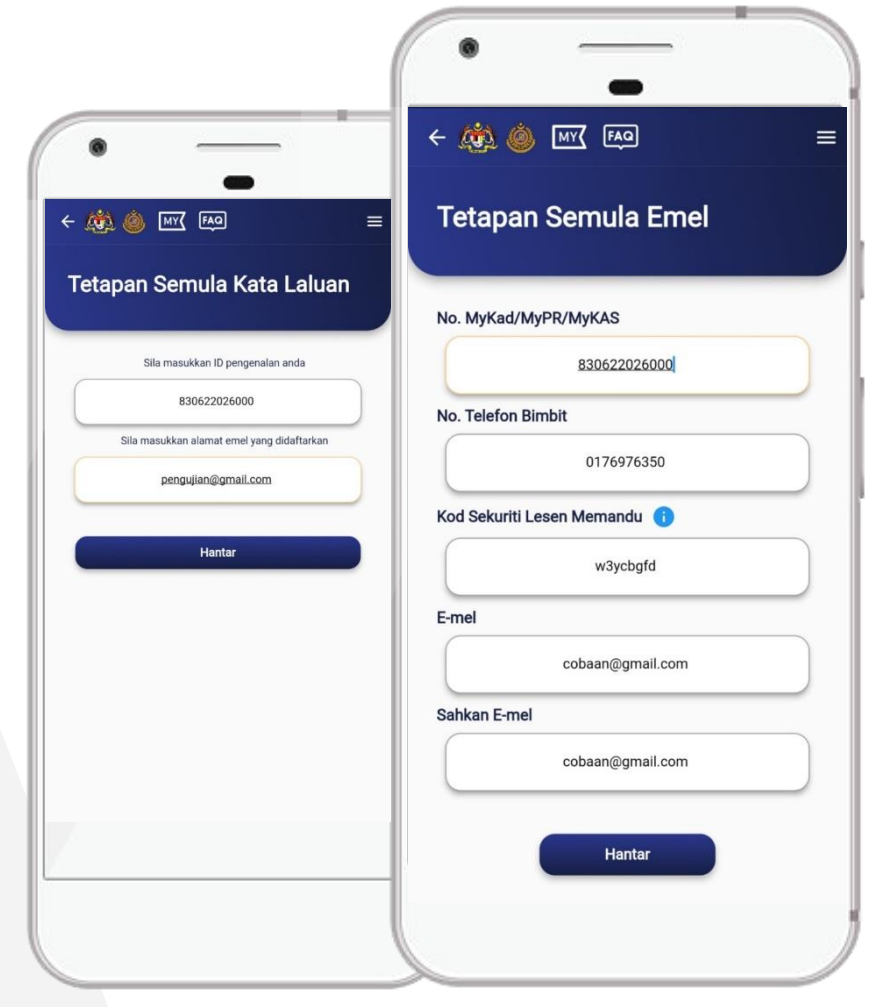

#### Tetapan Semula Emel

- Tetapan semula emel hanya untuk ID standard sahaja.
- Bagi JPJeID Advanced,
  perlu hadir ke kaunter untuk
  pengesahan biometrik.
- Isi maklumat yang
  diperlukan dan tekan butang
  Hantar.

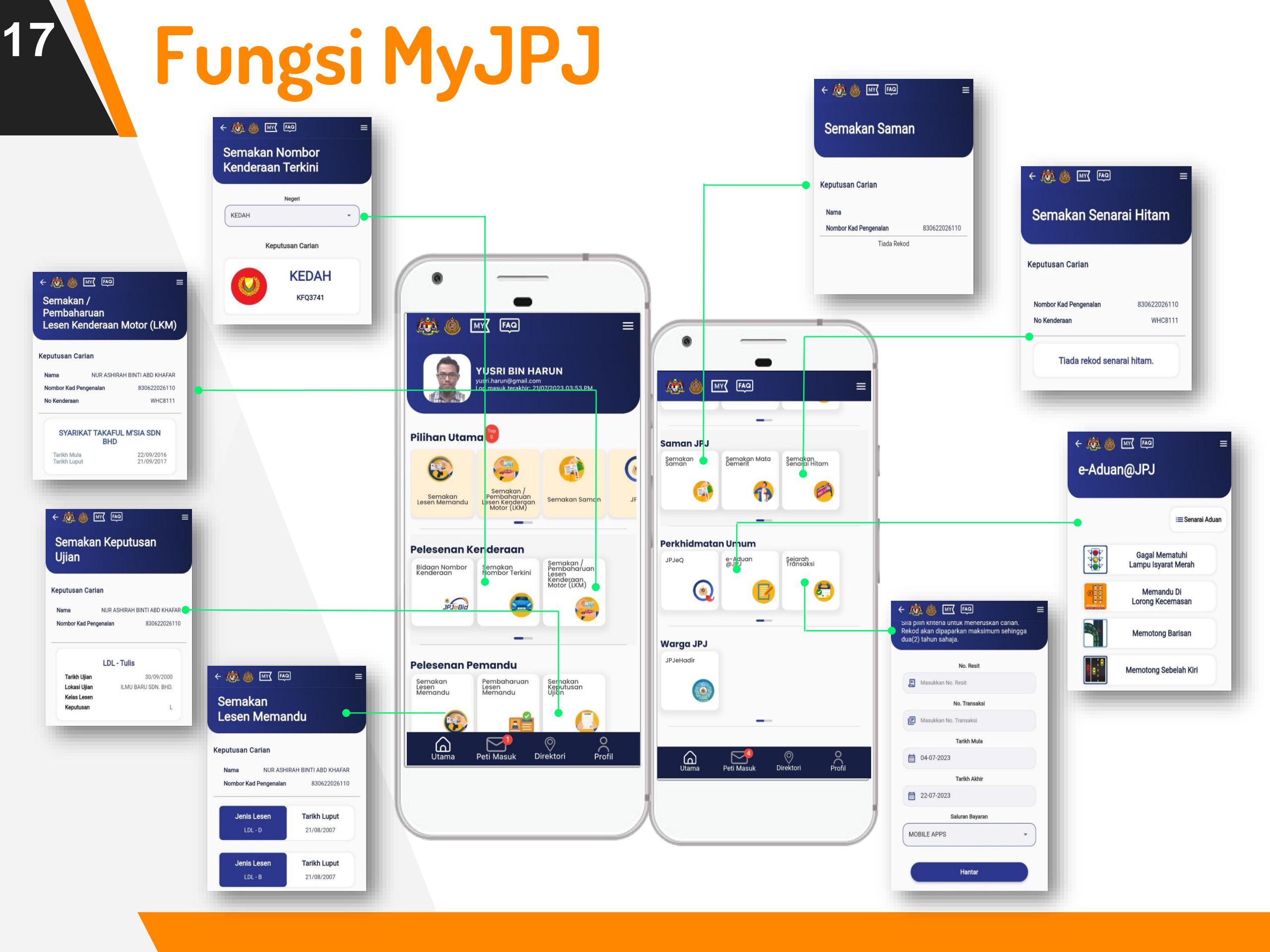

#### Paparan Lesen Digital eLKM dan eLMM

Untuk melihat paparan lesen digital, pengguna boleh mengikuti langkah-langkah berikut:

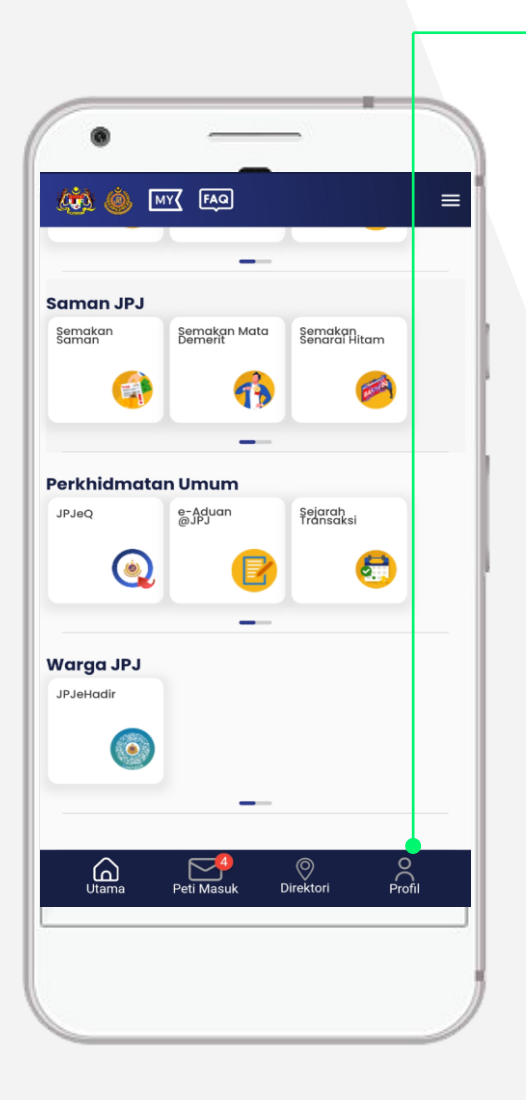

18

Langkah 1: Pada Halaman Utama, pengguna boleh klik pada ikon Profil di bahagian bawah skrin.

Langkah 2: Paparan Lesen Memandu digital akan dipaparkan.

Jika ingin melihat paparan Lesen Kenderaan Motor, pengguna perlu klik di tab "Lesen Kenderaan Motor".

Senarai Kenderaan bagi "Motorsikal" dan "Selain Motorsikal" yang didaftarkan di bawah nama pengguna akan dipaparkan pada ruangan ini.

# Paparan Lesen Memandu (LMM)

← 🦚 🍥 MY FAQ

Lesen Memandu

Lesen Memandu Kompeten

C Jana semula

Lesen Kenderaan Motor

G

12345678

Paparan Lesen Hadapan dan Belakang

- Lesen Belajar Memandu (LDL)
- Lesen Memandu Percubaan (PDL)
- Lesen Memandu Kompeten (CDL)
- Lesen Vokasional

19

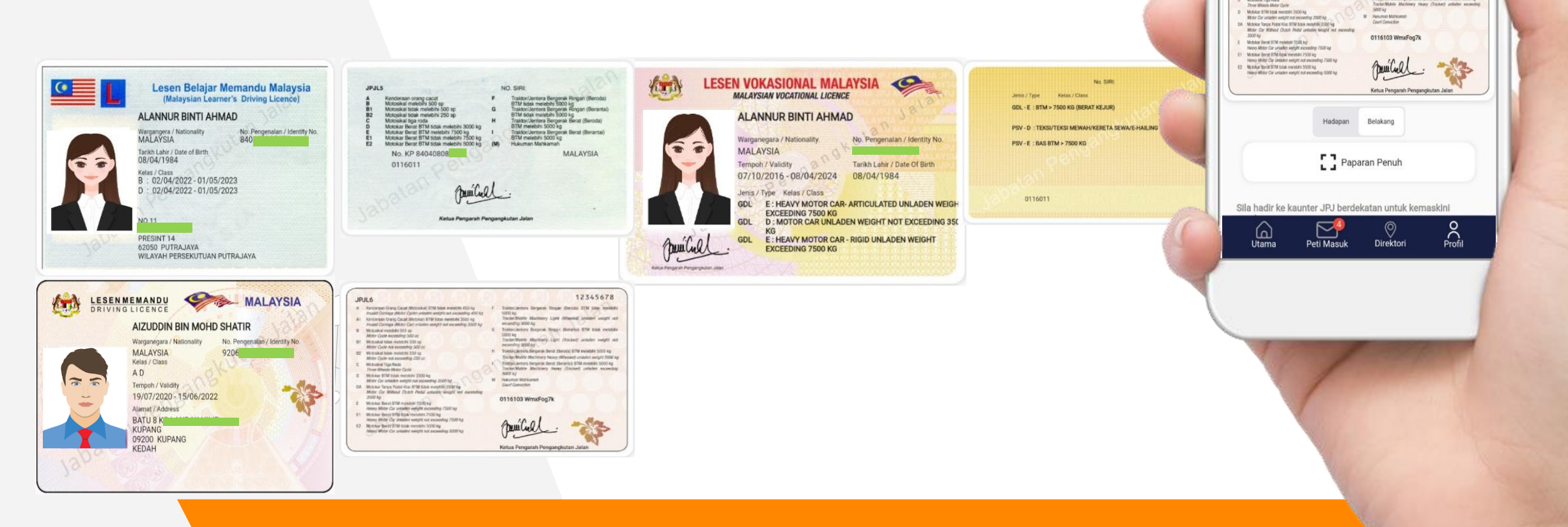

### Paparan Lesen Kenderaan Motor (LKM)

#### Paparan Lesen Kenderaan Motor (LKM) Digital

LKM Motosikal

20

LKM Selain Motosikal

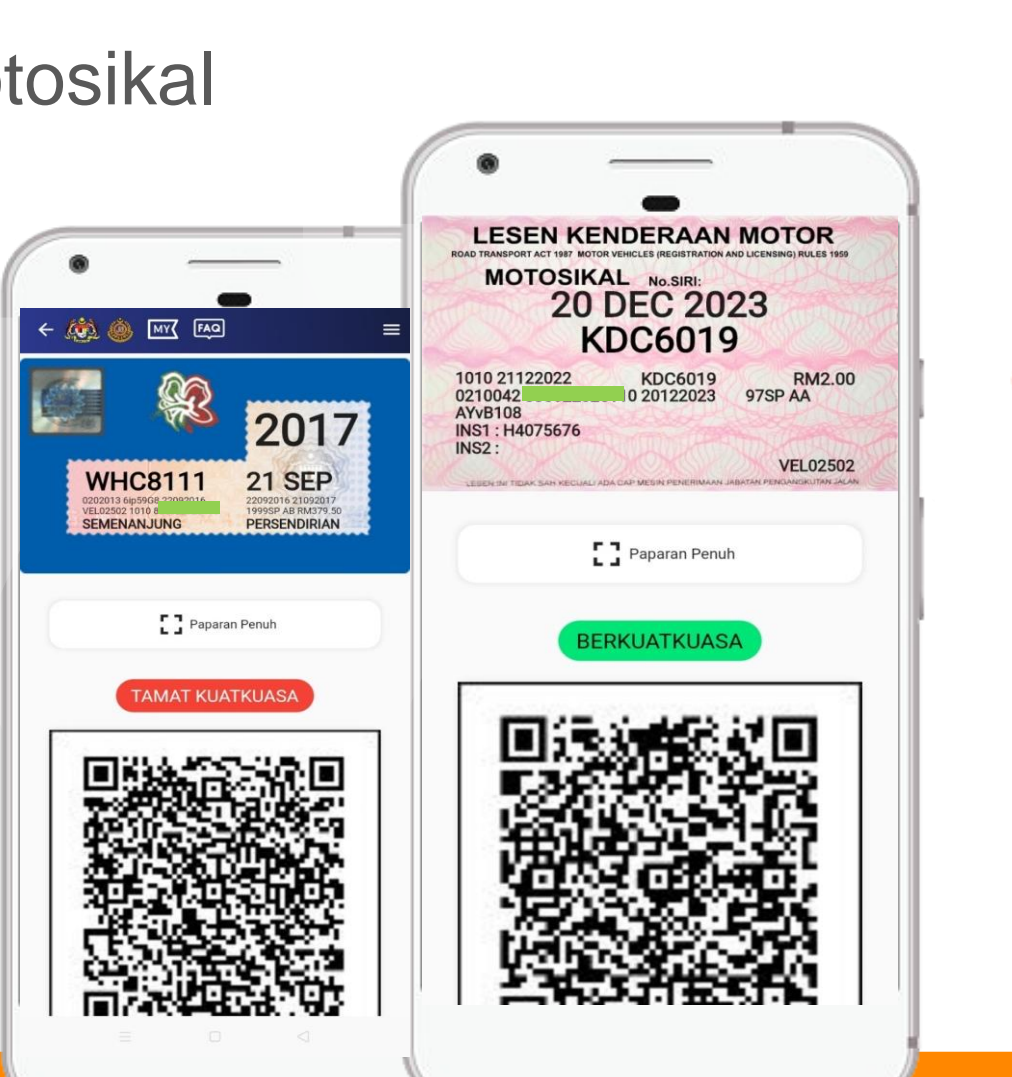

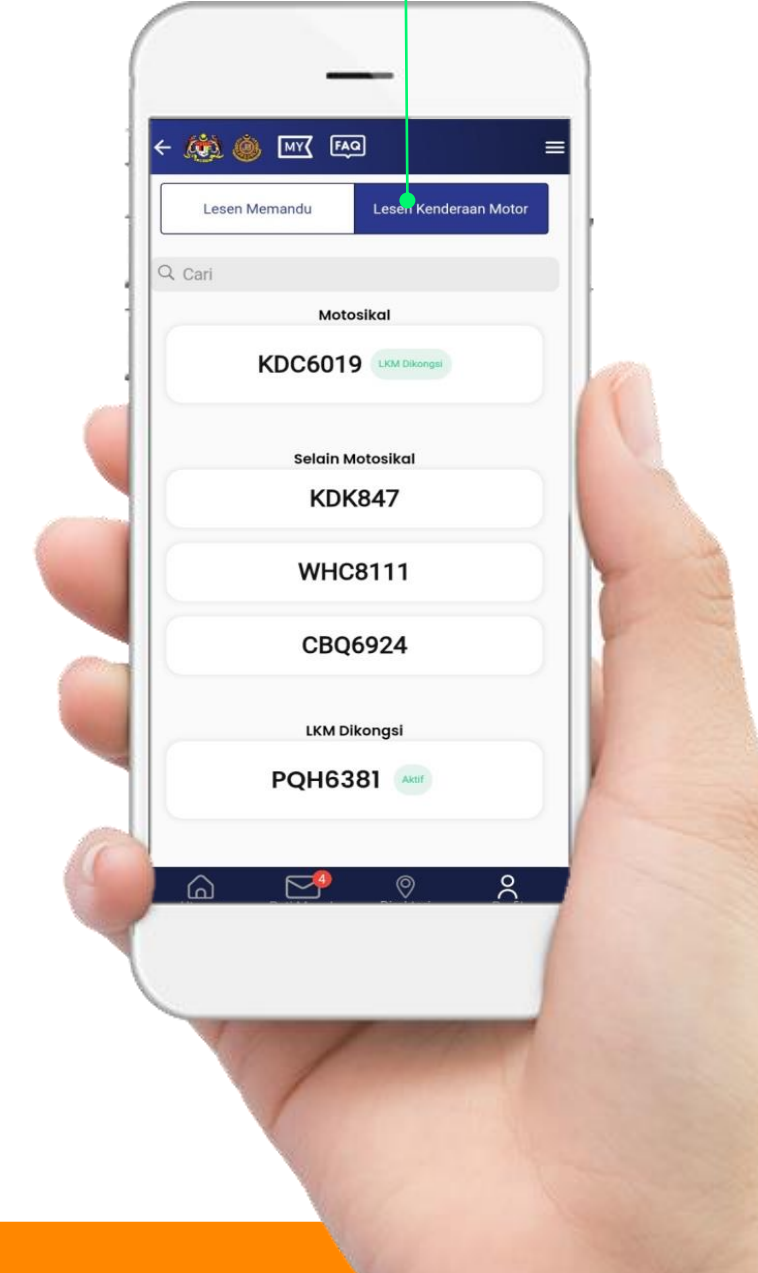

### Apakah kegunaan kodQR?

- Penguatkuasa JPJ dan PDRM akan menggunakan kodQR untuk tujuan penguatkuasaan undang-undang jalan raya khususnya di kawasan yang tiada liputan internet.
- Kod ini hanya boleh dibaca oleh perkakasan yang dibekalkan kepada penguatkuasa JPJ/PDRM sahaja.
- Maksud bagi BERKUATKUASA dan TIDAK BERKUATKUASA adalah seperti berikut:
  - a) Berkuatkuasa: LKM/LMM pengguna masih sah dan belum tamat tempoh.
  - b) Tidak Berkuatkuasa: LKM/LMM pengguna tidak sah dan sudah tamat tempoh.

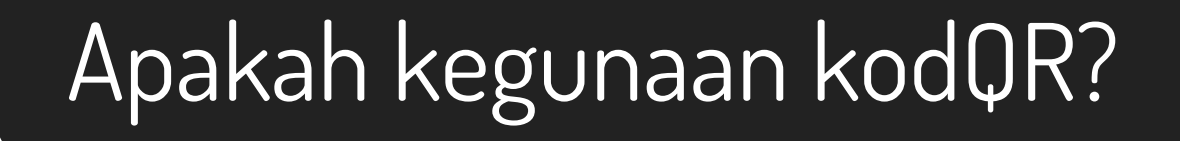

Jika kod QR dilabelkan sebagai TIDAK BERKUATKUASA, apakah tindakan pengguna?

Pengguna boleh membuat pembaharuan melalui:

- Portal Awam JPJ; atau
- Hadir ke Kaunter JPJ di cawangan terdekat; atau
- Hadir ke Kios JPJ di cawangan terdekat; dan
- Hadir ke kaunter kenderaan mobile JPJ terdekat.

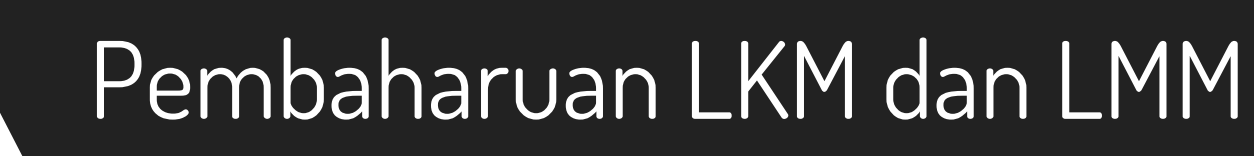

Maklumat LKM dan LMM akan terus dikemaskini ke MyJPJ.

Sekiranya maklumat tarikh mula dan tarikh luput lesen tidak dikemaskini, tekan butang 'Jana Semula' untuk server mengemaskini rekod anda.

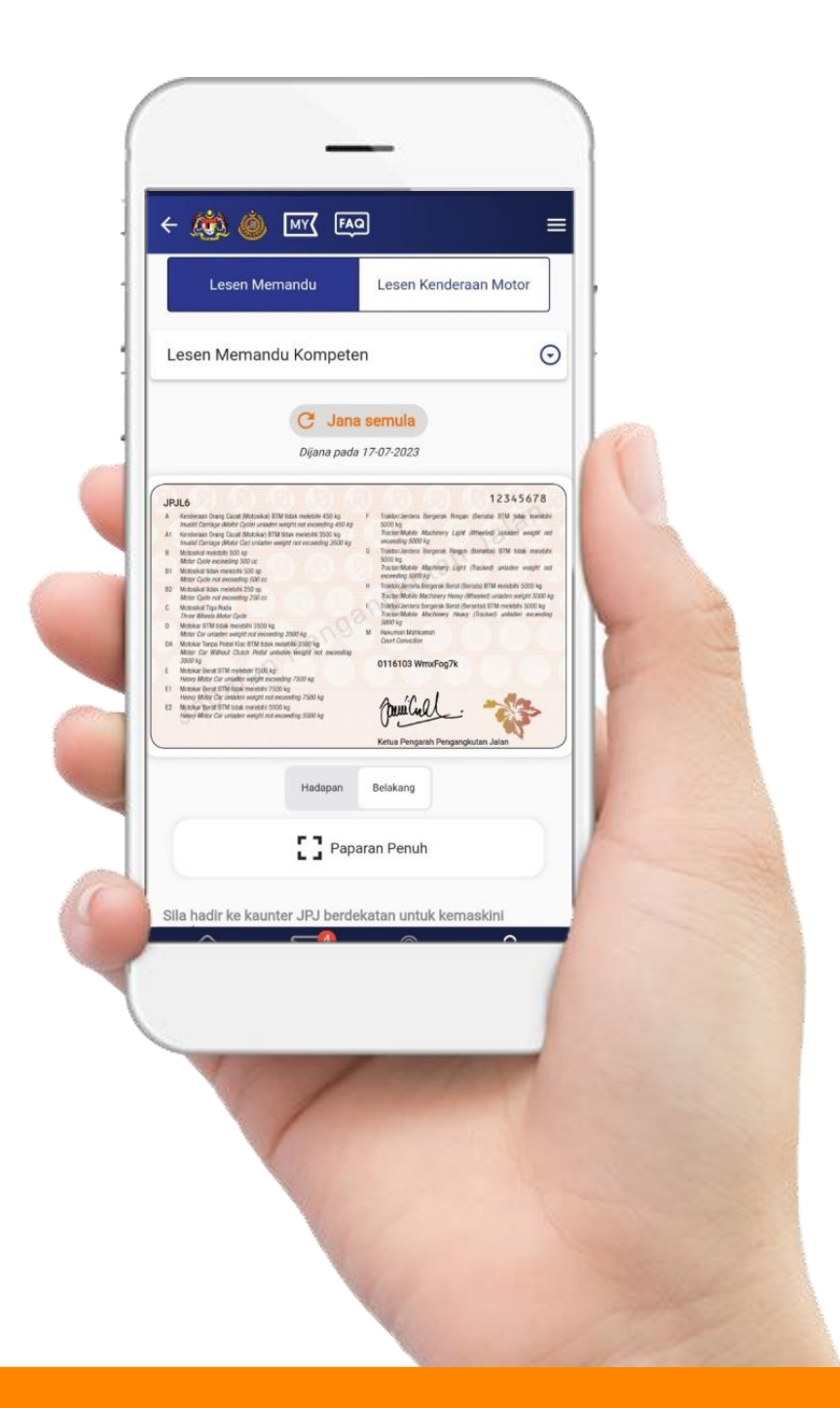

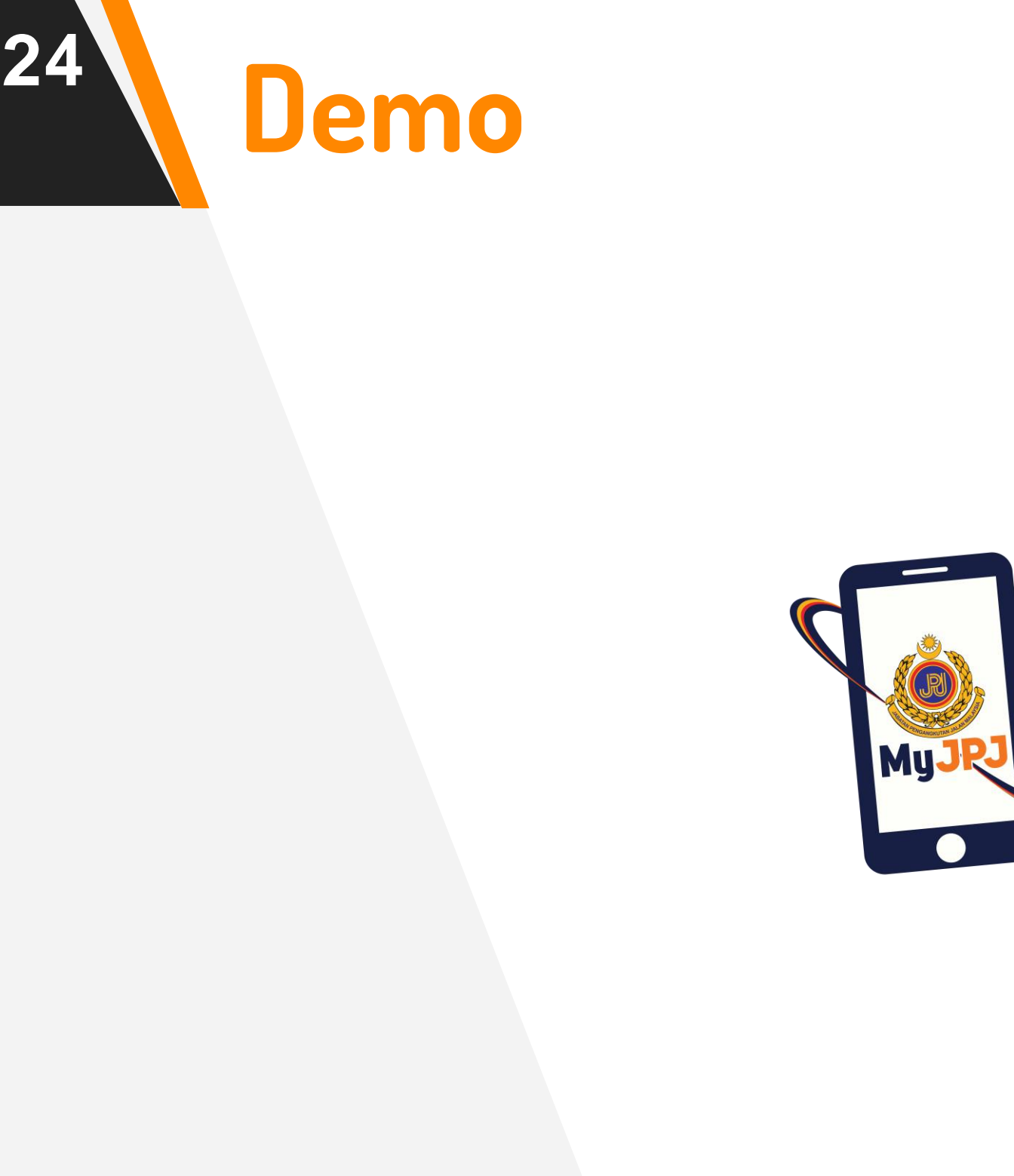